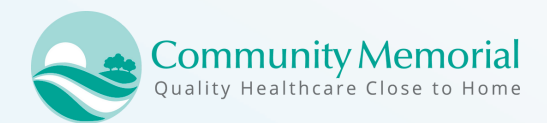

# How to Activate Patient Portal

Go to **communitymemorial.org** at the top of the page, click **"Health Center Records"** 

### **1. CLICK ACTIVATE ACCOUNT**

Go to our practice website and click Patient Portal. Then, click 'Activate account.'

### **2. ENTER PERSONAL INFORMATION**

Enter your last and first name in the correct fields, as it appears in your portal activation letter.

#### **3. SECURITY QUESTIONS**

Pick 3 different security questions and answer each. These will sometimes be asked to verify your identity.

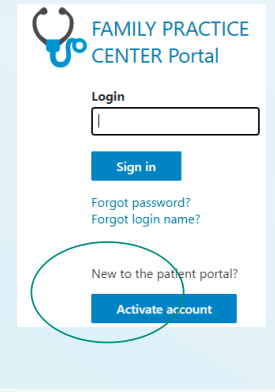

|                                                                                                    | Patient Portal Account Activation                                                                                                    |
|----------------------------------------------------------------------------------------------------|----------------------------------------------------------------------------------------------------|
|                                                                                                    | View a video tutorial on how to activate your                                                                                         |
| Nease fill out the following form to activate                                                                                | your patient portal account.                                                                                                    |
| required field                                                                                                    |                                                                                                    |
| Personal Information                                                                                                    |                                                                                                    |
| Nease enter your Last Name, First Name, an<br>of Birth is entered in the correct format. Also<br>imail Address fields match. | d Date of Birth exactly as they appear in your portal activation is<br>make sure you enter your email address in the correct format ( |
| ast Name: *                                                                                                    |                                                                                                    |
| irst Name: *                                                                                                    |                                                                                                    |
|                                                                                                    |                                                                                                    |
| Date of Birth (mm/dd/yyyy): *                                                                                                |                                                                                                    |
| Date of Birth (mm/dd/yyyy): *<br>(mail Address: *                                                                            |                                                                                                    |
| Date of Birth (mm/dd/yyyy): "<br>(mail Address: "<br>Confirm Email Address: "                                                |                                                                                                    |

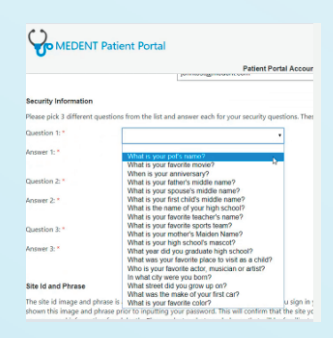

#### Login Information

ctivation Code:

Submit

Please create a login name and password you will remember.

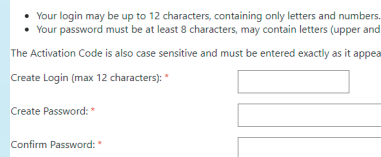

## 4. ENTER LOGIN INFORMATION

Create a login name and password with your activation code. NOTE: Your activation code is case sensitive.